## ACTIVE WORLD CHANGE A CLASS GUIDE

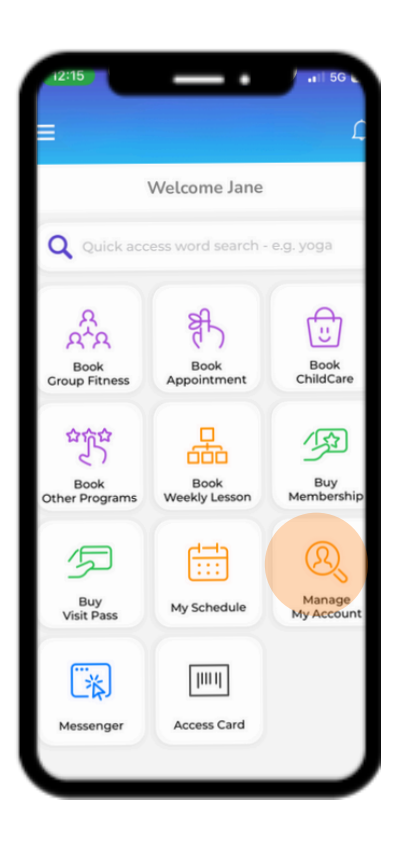

| 12:22                                                                                  | .ıl 56 🖸                     |
|----------------------------------------------------------------------------------------|------------------------------|
| <                                                                                      | Change Class<br>Confirmation |
| Old Class Details<br>Class Payment:<br>Total Weekly Payment:<br>Start Date: 18-04-2023 |                              |
| Centre                                                                                 | - 2011                       |
| Program                                                                                | SCHOOL AGE                   |
| Level                                                                                  | Level 12 - ORCA              |
| Time                                                                                   | 15:45 - 16:30                |
| Day                                                                                    | Tuesday                      |
| New Class Details<br>Class Payment:<br>Total Weekly Payment:<br>Start Date: 24-01-2024 |                              |
| Centre                                                                                 |                              |
| Program                                                                                | SCHOOL AGE                   |
| Level                                                                                  | Level 12 - ORCA              |
| Time                                                                                   | 16:45 - 17:30                |
| Day                                                                                    | Wednesday                    |
|                                                                                        | Change Class                 |

## **1. OPEN ACTIVEWORLD APP**

- Go to home Screen
- Select 'Manage My Account' icon

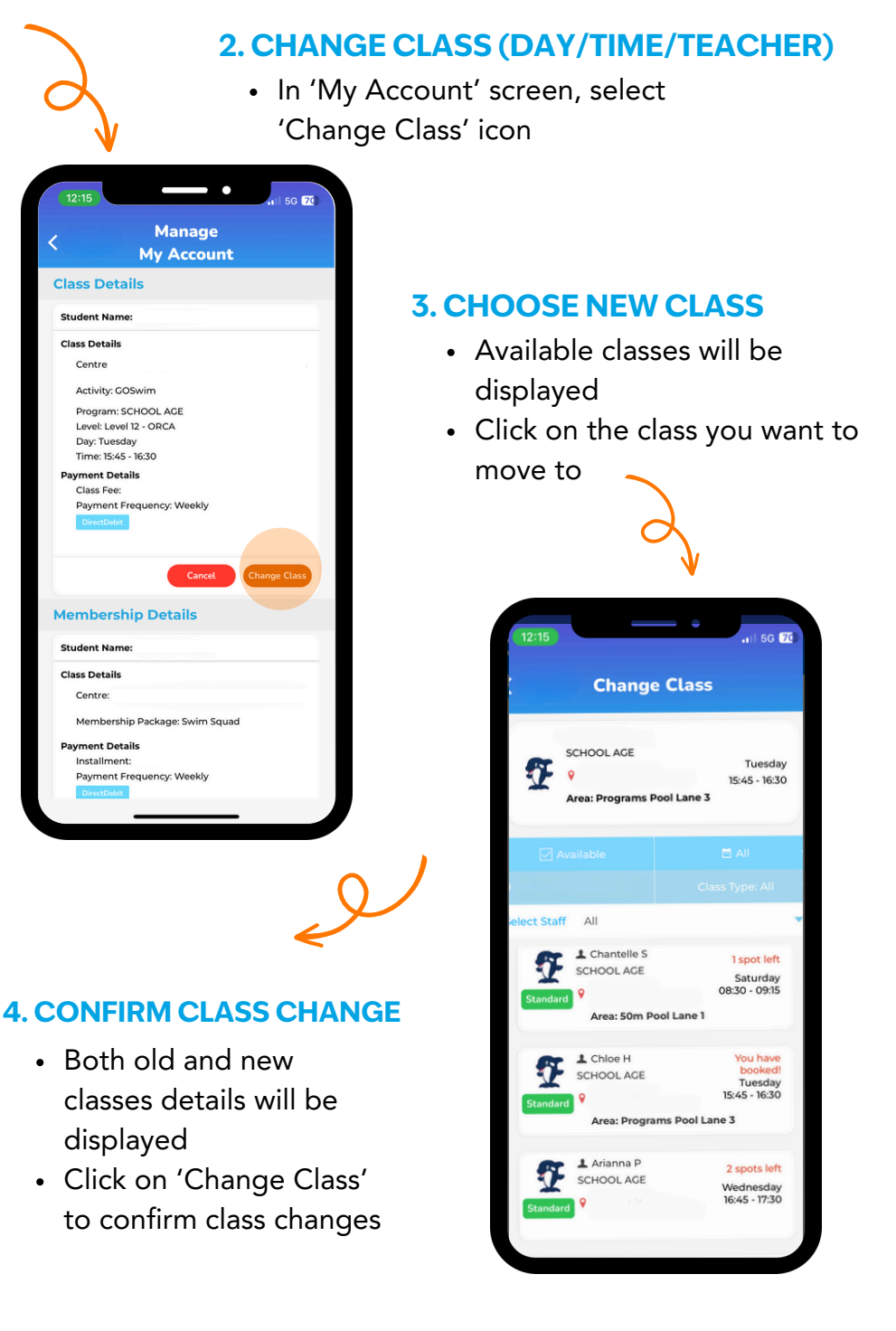

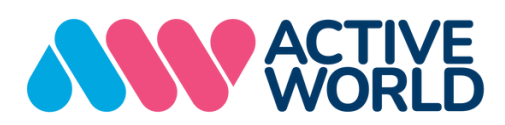